# คู่มือการใช้งานระบบจัดเก็บข้อมูลการใช้รถยนต์ และเชื้อเพลิง อหท.

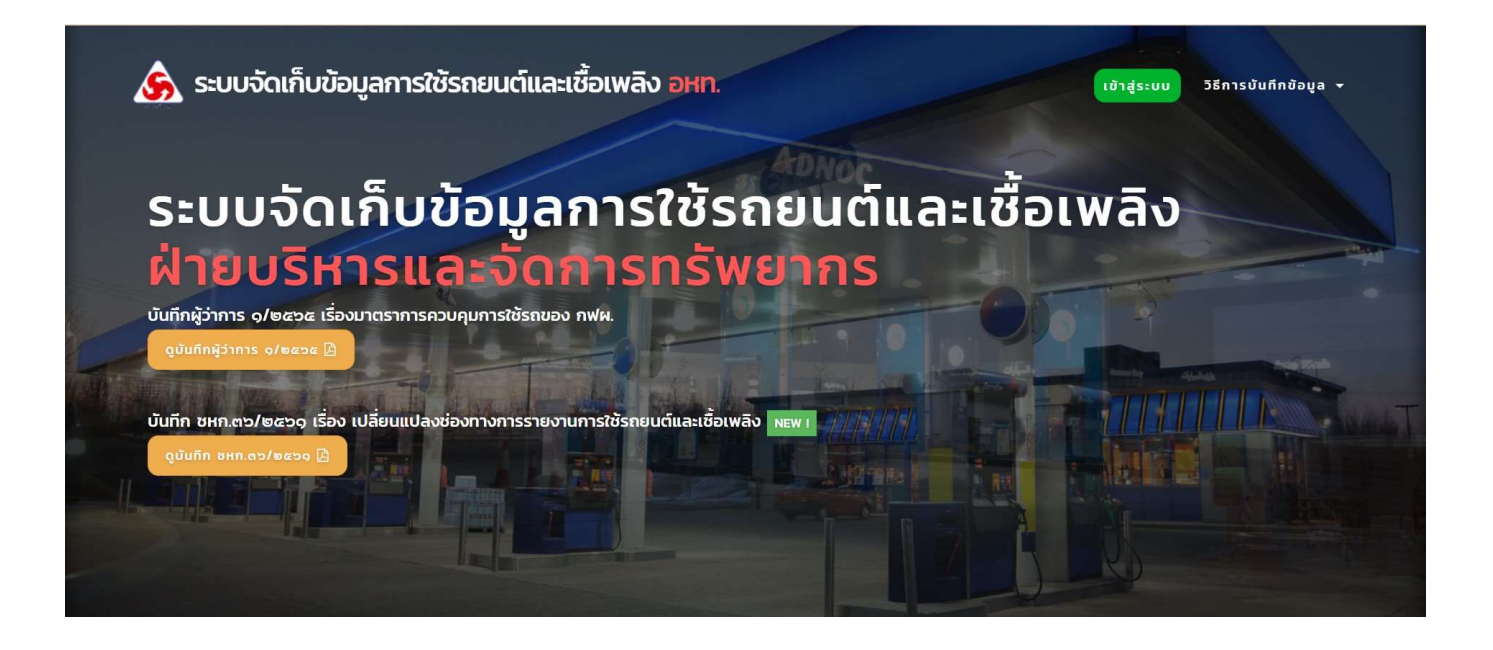

ระบบจัดเก็บข้อมูลการใช้รถยนต์และเชื้อเพลิง อหท. เป็นระบบที่เกิดขึ้นจากความร่วมมือของกองบริการ ยานพาหนะ และกลุ่มงานสารสนเทศ จัดทำขึ้นโดยมีวัตถุประสงค์ให้หน่วยงาน กฟผ. ที่มีการใช้รถยนต์และเชื้อเพลิง สามารถบันทึกข้อมูลการใช้รถยนต์และเชื้อเพลิงเพื่อส่งให้สายงาน รวห. (อหท.) เป็นผู้รวบรวม ตามบันทึก ผวก. ที่ 1/2565 เรื่อง มาตรการควบคุมการใช้รถของ กฟผ. ข้อ 4 ให้ทุกหน่วยงานรายงานผลการใช้รถยนต์และการใช้เชื้อเพลิง ส่งให้ฝ่าย บริหารและจัดการทรัพยากรเป็นรายไตรมาส เพื่อให้ฝ่ายบริหารและจัดการทรัพยากรรายงานให้คณะกรรมการบริหาร กฟผ. ทราบปีละครั้ง โดยระบบานี้ จะช่วยให้สามารถบันทึกข้อมูลได้อย่างสะดวก และช่วยให้เจ้าหน้าที่สามารถจัดทำสรุปข้อมูลได้ อย่างรวดเร็ว ทั้งนี้ การบันทึกข้อมูลลงในระบบา ยังสามารถช่วยลดปริมาณการใช้กระดาษของหน่วยงานลงได้อีกด้วย ระบบ าที่พัฒนาขึ้นเป็นระบบที่มีการทำงานในรูปแบบของ Web Application ทำให้สามารถใช้งานแบบ On-line ได้ทุกที่ที่มี Internet และเครือข่ายภายในของ กฟผ. (Intranet)

ทั้งนี้ กลุ่มผู้พัฒนาระบบฯ ได้จัดทำคู่มือการใช้ระบบจัดเก็บข้อมูลการใช้รถยนต์และเชื้อเพลิง เพื่อให้ผู้ปฏิบัติงานใช้ ศึกษาขั้นตอนการใช้งาน ระหว่างการใช้งานระบบจัดเก็บข้อมูลการใช้รถยนต์และเชื้อเพลิง ซึ่งต่อไปนี้ในคู่มือจะเรียกว่า "ระบบฯ"

หากมีข้อสงสัยในการใช้งาน กรุณาติดต่อ กองบริการยานพาหนะ โทร.65289, 65243

# สารบัญ

| 1. | พื้นฐานความต้องการของระบบฯ                                              | 1  |
|----|-------------------------------------------------------------------------|----|
| 2. | การเข้าใช้งานระบบฯ                                                      | 2  |
| 3. | การกรอกข้อมูลการใช้รถยนต์และเชื้อเพลิง                                  | 8  |
| 4. | การอัพโหลดข้อมูลการใช้รถยนต์และเชื้อเพลิง                               | 15 |
| 5. | การส่งข้อมูลการใช้รถยนต์และเชื้อเพลิงเพื่อให้ผู้บังคับบัญชาทำการอนุมัติ | 16 |
| 6. | การอนุมัติโดยผู้บังคับบัญชา                                             | 17 |

### หน้า

# 1. พื้นฐานความต้องการของระบบฯ

#### ด้านอุปกรณ์ (Hardware)

อุปกรณ์ที่ใช้งานระบบฯ ต้องมีเป็นอย่างน้อยคือ

#### <u>เครื่องคอมพิวเตอร์</u>

- ต้องมีคุณสมบัติตามความต้องการเพื่อใช้งาน Web Browser เช่น Internet Explorer, Google Chrome, Mozilla Firefox ได้

- สามารถเชื่อมต่อกับ Internet และระบบเครือข่ายภายในของ กฟผ. (Intranet) ได้

#### <u>อุปกรณ์มือถือ, Tablet อื่น</u>

- ต้องมีคุณสมบัติตามความต้องการเพื่อใช้งาน Web Browser เช่น Internet Explorer, Google Chrome, Mozilla Firefox ได้

- สามารถเชื่อมต่อกับ Internet และระบบเครือข่ายภายในของ กฟผ. (Intranet) ได้

#### ด้านโปรแกรม (Software)

ระบบฯ นี้พัฒนาขึ้นในรูปแบบ Web Application ซึ่งต้องทำงานผ่านทาง Web Browser โดย Web Browser ที่รองรับ มีดังนี้

- Internet Explorer เวอร์ชั่น 7 ขึ้นไป
- Mozilla Firefox
- Google Chrome
- Safari
- Opera ฯลฯ

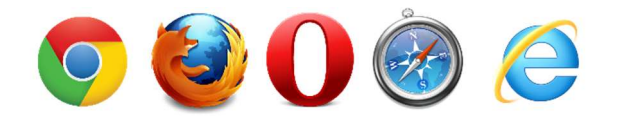

### 2. การเข้าใช้งานระบบฯ

ระบบฯ สามารถเข้าใช้งานได้ผ่านทางเว็บบราวเซอร์ โดยระบุที่อยู่ของระบบฯ (URL) ดังนี้

https://ecar.egat.co.th/fuel\_usage/

#### 2.1 การเข้าใช้งาน

2.1.1) เปิดเว็บบราวเซอร์ ที่มีติดตั้งอยู่ในเครื่องคอมพิวเตอร์

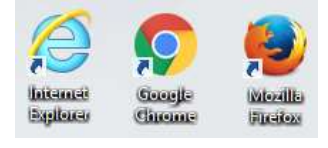

รูปที่ 1 : ไอคอนเว็บบราวเซอร์

เมื่อเปิดเว็บบราวเซอร์แล้ว ให้พิมพ์ที่อยู่หน้า Webpage ระบบ ดังนี้ <u>https://ecar.egat.co.th/fuel\_usage/</u> และกดปุ่ม Enter

 2.1.2) เมื่อพิมพ์ที่อยู่ระบบฯ ถูกต้อง จะเข้าสู่หน้าแรกของระบบฯ เพื่อความถูกต้องสามารถตรวจสอบชื่อ "ระบบ จัดเก็บข้อมูลการใช้รถยนต์และเชื้อเพลิง" ทางด้านมุมบน

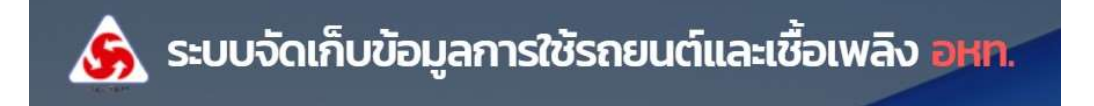

#### 2.2 ส่วนประกอบของระบบๆ

ส่วนประกอบของระบบฯ จะแบ่งออกเป็น 3 ส่วนหลัก คือ

- 1. **แถบการเข้าสู่ระบบ** เป็นพื้นที่สำหรับการเริ่มเข้าระบบฯ
- ข้อมูลบันทึกผู้ว่าการ เป็นข้อมูลอ้างอิ่งในการบันทึกข้อมูลการใช้รถยนต์และเชื้อเพลิง
- 3. ข้อมู<sup>้</sup>ลการติดต่อผู้รับผิดชอบ เป็นพื้นที่แสดงข้อมูลการต<sup>ิ</sup>ดต่อของผู้รับผิดชอบระบบๆ

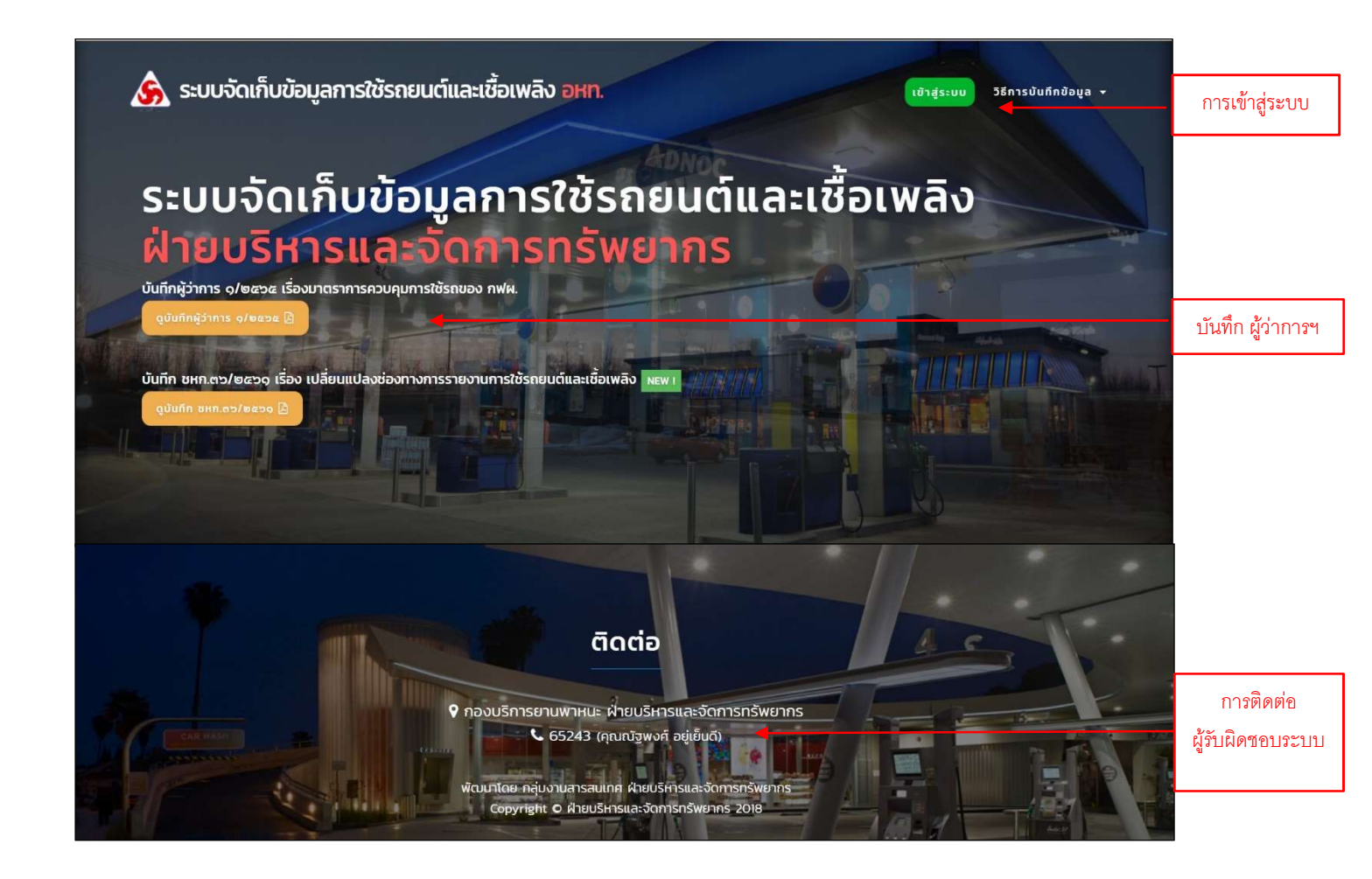

#### 2.3 การ LOG IN เข้าระบบฯ

ผู้ขอใช้ฯ สามารถบันทึกข้อมูลการใช้รถยนต์และเชื้อเพลิง ซึ่งต้องทำการ Login เข้าระบบฯ ก่อน โดยคลิกที่ปุ่ม **เขาสูระบบ** ด้านมุมบนขวามือ (**Error! Reference source not found.**3 แถบการเข้าสู่ระบบฯ)

วิธี Login เข้าสู่ระบบ มีขั้นตอนดังนี้

1. คลิกเลือกปุ่ม "เข้าสู่ระบบ" เข้าสู่ระบบ

2. พิมพ์หมายเลขประจำตัวพนักงานในช่อง Username และพาสเวิร์ด (Password) เพื่อตรวจสอบสิทธิ์การเข้าใช้งาน โดยใช้เลขประจำตัว และ Password เดียวกับ E-mail

| เข้าสู่ระบบ                 | ×             |
|-----------------------------|---------------|
| เลขประจำตัวพนักงาน          |               |
| เลขประจำตัว                 |               |
| รหัสผ่าน                    |               |
|                             |               |
| ใช้รหัสเดียวกับ e-mail กฟผ. |               |
|                             | 🛔 เข้าสู่ระบบ |

 คลิกเลือกปุ่ม "เข้าสู่ระบบ" 
 เข้าสุ่ระบบ จะพบหน้าต่างแสดงข้อมูลผู้ใช้งาน หน่วยงาน ช่วงเวลา และ สถานะการบันทึกข้อมูลฯ ภายหลังจากการ Log in ดังรูป

| ء 🚴       | ະບບຈັ  | ดเก็บข้อมูลการใช้รถยเ                                                                   | นต์และเชื้อเพล | ลิ <b>้ง อHN. ขันทึกข้อมูล</b> วิธีการบันทึกข้อมูล + ADMIN + สวัสดี, +                                                                                                    |
|-----------|--------|-----------------------------------------------------------------------------------------|----------------|----------------------------------------------------------------------------------------------------|
| แสด       | งเงื่อ | อนไขการบันทึก                                                                           | าข้อมูล        |                                                                                                    |
| ประวัติรา | ายงานก | <mark>ยินดีต้อนรับ</mark><br>เฮ <sub>าสู่หน้า ADMIN</sub> ๙<br>ารใช้รถยนต์และเชื้อเพลิง |                | ทำทรบันทึกข้อมูลการใช้รถยนต์และเชื้อเพลิง ของหน่วยงาน<br>ฝ่ายบริหารและจัดการทรัพยากร (อหท.)<br><sup>Cost Center - มัวของวง</sup><br>ผู้ทำกรอบุซัส - เทยสหยาด วิภาณชันธุ์ (อหก.)<br>มัอมูลการใช้รถยนต์และเชื่อเพลิง<br>ไตรมาส 3 ปี 2567 |
| ไตรมาส    | Ū      | สถานะ                                                                                   | รายงาน         | สถานะ : อยู่ระหว่างบันทึกข้อมูล (1/3) 🧮<br>( 🥲 แลดงประวัติกรกำราชการ )                                                                                                    |
| 1         | 2561   | ดำเนินการเรียบร้อย (3/3) 📀                                                              | 📑 รายงาน       | บันทึกข้อมูล 🗲                                                                                                    |
| 2         | 2561   | ดำเนินการเรียบร้อย (3/3) 🛇                                                              | 📑 รายงาน       |                                                                                                    |

กรณีที่ใส่รหัสประจำตัว หรือ Password ผิดระบบฯ จะขึ้นข้อความเตือน (Error! Reference source not found.6)

| เข้าสู่ระบบ                       | × |
|-----------------------------------|---|
| เลขประจำตัว หรือรหัสผ่านผิดพลาด ! |   |
| เลขประจำตัวพนักงาน                |   |
| เลขประจำตัว                       |   |
| รหัสผ่าน                          |   |
|                                   |   |
| ใช้รหัสเดียวกับ e-mail กฟผ.       |   |
| 🛔 เข้าสู่ระบบ                     |   |

หากผู้บันทึกข้อมูล สังกัดหน่วยงานมากกว่า 1 หน่วยงาน ระบบจะแสดงหน้าต่างที่สามารถแก้ไขหน่วยงานได้ ดังรูป

| s 🍝       | ະບບຈັດ | าเก็บข้อมูลการใช้รถยเ                           | นต์และเชื้อเพลิ | <b>ບັບຕົກນ້ອບູລ</b> ວີຣີກາຣບັนທົກນ້ອບູລ → ສວັສ໖, →                                                                                                    |
|-----------|--------|-------------------------------------------------|-----------------|----------------------------------------------------------------------------------------------------|
| แสด       | งเงื่อ | ่วน <mark>ไ</mark> ขการบันทึก                   | าข้อมูล         |                                                                                                    |
| ประวัติรา | ยงานกา | <b>ยินดีต้อนรับ</b><br>ารใช้รถยนต์และเชื้อเพลิง |                 | ทำการบันทึกข้อมูลการใช้รถยนต์และเชื้อเพลิง ของหน่วยงาน<br>ผู้ช่วยผู้ว่าการโครงการธุรกิจ (ชธค.)<br><sup>Cost Center : N330000</sup><br>ผู้ทำการอนุมัติ : |
| ไตรมาส    | ΰ      | สถานะ                                           | รายงาน          | แก้ไขหน่วยงาน 🌶                                                                                                    |
| 1         | 2561   | ดำเนินการเรียบร้อย (3/3) 오                      | 📑 รายงาน        | ข้อมูลการใช้รถยนต์และเชื้อเพลิง                                                                                                    |
| 2         | 2561   | ดำเนินการเรียบร้อย (3/3) 🛇                      | 🕒 รายงาน        | เตรมาส 3 U 2567<br>สถานะ : ดำเนินการเรียบร้อย (3/3) ♥                                                                                                   |
| 3         | 2561   | ดำเนินการเรียบร้อย (3/3) 🛇                      | 🔓 รายงาน        | พืบพีรายงานสรุป 🖨                                                                                                    |

ให้ผู้บันทึกเลือก "แก้ไขหน่วยงาน" แก้ไขหน่วยงาน 🖋 เพื่อเลือกหน่วยงานที่ต้องการบันทึกข้อมูล ดังรูป

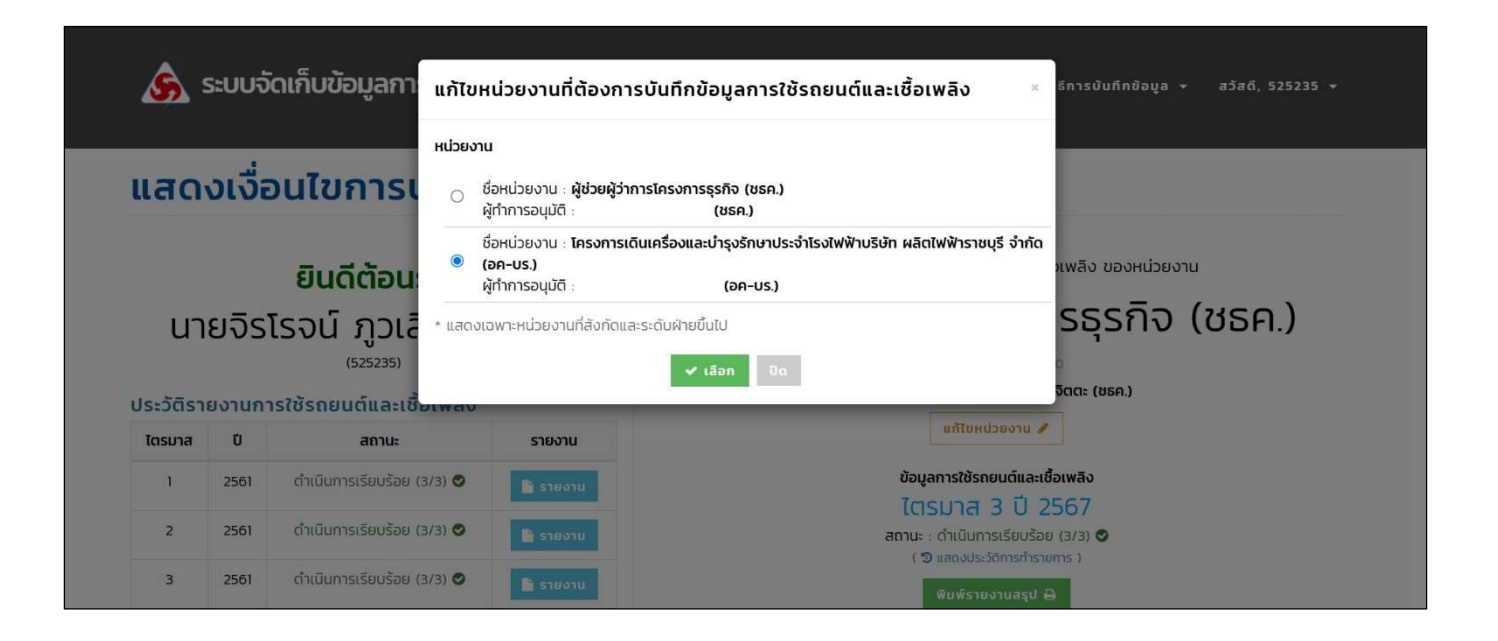

คลิกเลือกหน่วยงานที่ต้องการบันทึกข้อมูล แล้วคลิก "เลือก" 🗸 เลือก

4. คลิกเลือกปุ่ม "บันทึกข้อมูล" 🚺 🗘 จะพบหน้าต่างสำหรับบันทึกข้อมูลการใช้รถยนต์และเชื้อเพลิง ดังรูป

| 4                               | 🍌 ระบบจัดเก็        | บข้อมูลก   | ารใช้รถยเ                 | นต์และเข่  | ชื้อเพลิง  | əнn.             |              | วันทึกข้อมูล | วิธีการบันทึกข้    | ว้อมูล 🗸         | ADMIN -         | สวัสดี,                | • |     |                          |       |                          |                     |                        |            |  |
|---------------------------------|---------------------|------------|---------------------------|------------|------------|------------------|--------------|--------------|--------------------|------------------|-----------------|------------------------|---|-----|--------------------------|-------|--------------------------|---------------------|------------------------|------------|--|
| รายงานการใช้รถยนต์และเชื้อเพลิง |                     |            |                           |            |            |                  |              |              |                    |                  |                 |                        |   |     |                          |       |                          |                     |                        |            |  |
| หน่วยงาน                        | ฝ่ายบริหารและจัด    | การทรัพยาก | <mark>ร (อหท.)</mark> ประ | จำไตรมาส 🚦 | 3 0 2567 ( | วันที่ ช่วงเวลาเ | วันทึกข้อมูล | ไตรมาส 2/2   | 2567 ตั้งแต่วันที่ | 1 ตุลาคม         | - 16 ธันวาคม 2  | 567)                   |   |     |                          |       |                          |                     |                        |            |  |
|                                 |                     |            |                           |            |            |                  |              |              |                    |                  |                 |                        |   |     |                          |       |                          |                     |                        |            |  |
|                                 |                     |            |                           |            |            |                  |              |              |                    | ยงานได้ เมื่อกรอ | กข้อมูลครบถ้วน  |                        |   |     |                          |       |                          |                     |                        |            |  |
|                                 |                     |            | ทะเบียนรถ                 | ทะเบียนรถ  | ทะเบียนรถ  | ทะเบียนรถ        | ทะเบียนรถ    | ทะเบียนรถ    | ทะเบียนรถ          |                  |                 | จำนวนเชื้อเพลิงที่เติม |   |     | (ລັດs)                   |       | ระยะทางที่ให้            | เปลือง<br>เชื้อ     | จำนวนวันใช้<br>งามจริง | การติดตั้ง |  |
| ลำดับที่                        | เลขทะเบียนภายใน     | ประเภทรถ   |                           |            |            |                  |              |              |                    |                  | ນ້ຳມັu <u>*</u> |                        | u | ก็ส | ระยะทางที่ใช้<br>(กม.) * | เพลิง | งานจรง<br>(ในโตรมาสมี 92 | การติดตั้ง<br>2 GPS | ดำเนินการ              |            |  |
|                                 |                     |            |                           | ดีเซล      | เบนซิน     | แก๊สโซฮอล์       | NGV          | LPG          |                    | ācis)            | 50)             |                        |   |     |                          |       |                          |                     |                        |            |  |
| (ใหม่)                          | - <b>~</b><br>12345 |            |                           |            |            |                  |              |              |                    |                  |                 |                        |   |     |                          |       |                          |                     |                        |            |  |

2.4 ส่วนประกอบของหน้าต่างบันทึกข้อมูล

|          |                  |            |                           |           |            |                   |              |                     |                    |                |                | ผู้ใช้ระเ                      | ານ             |                           |                   |             |  |  |
|----------|------------------|------------|---------------------------|-----------|------------|-------------------|--------------|---------------------|--------------------|----------------|----------------|--------------------------------|----------------|---------------------------|-------------------|-------------|--|--|
| 4        | እ ระบบจัดเก็     | บข้อมูลก   | ารใช้รถยเ                 | นต์และเอ  | ชื่อเพลิง  | əнn.              | Ľ            | <b>ันทึกข้อมู</b> ล | วิธีการบันทึกข่    | ว้อมูล 🛨       | ADMIN -        | สวัสดี, <mark>เลรประจ</mark> ั | าตัว 🗸         |                           |                   |             |  |  |
| ายง      | งานการใช้        | รีรถยน     | เต์และเ                   | เชื้อเง   | พลิง       |                   |              |                     | ข้อ                | )มูลหน่ว       | อยงานและช่วง   | มวลาที่จะบั                    | นทึกข้อมูล     |                           |                   |             |  |  |
| ้วยงาน : | ฝ่ายบริหารและจัด | การทรัพยาก | <mark>s (әнп.)</mark> ประ | ะจำไตรมาส | 3 0 2567 ( | (วันที่ ช่วงเวลาเ | มันทึกข้อมูล | ไตรมาส 2/2          | 2567 ตั้งแต่วันที่ | 1 ตุลาคม       | - 16 ธันวาคม 2 | 567)                           |                |                           |                   |             |  |  |
|          |                  |            |                           |           |            |                   |              |                     |                    |                | * สามารถส่งราย | ยงานได้ เมื่อกรอ               | กข้อมูลครบถ้วน |                           |                   |             |  |  |
|          |                  |            | ทะเบียนรถ                 | ทะเบียนรถ | ทะเบียนรถ  | ทะเบียนรถ         |              |                     |                    |                |                | จำนวนเชื้อเพลิงที่เติม (สิตร)  |                |                           | สิ้น<br>เปลือง    | จำนวนวันใช้ |  |  |
| ลำดับที่ | เลขทะเบียนภายใน  | ประเภทรถ   |                           |           |            |                   |              | น้ำมัน *            |                    | u              | ก๊ส            | ระยะทางที่ใช้<br>(กม.) *       | เชือ<br>เพลิง  | งานจริง<br>(ในไตรมาสมี 92 | การติดตั้ง<br>GPS | ดำเนินการ   |  |  |
|          |                  |            |                           | ดีเซล     | เบนซิน     | แก๊สโซฮอล์        | NGV          | LPG                 |                    | (กม./<br>ลิตร) | วัน) *         |                                |                |                           |                   |             |  |  |
| (ใหม่)   | - •              |            |                           |           |            |                   |              |                     |                    | •              |                | ช่องกระ                        | ງກູ້ອນູູູລ     |                           |                   |             |  |  |

1. ผู้ใช้ระบบ เป็นพื้นที่สำหรับแสดงข้อมูลผู้ใช้งาน และหน่วยงานที่กำลังใช้งานระบบๆ

 ข้อมูลหน่วยงานและช่วงเวลาที่จะบันทึกข้อมูล เป็นพื้นที่สำหรับแสดงข้อมูลรายละเอียดการบันทึกข้อมูลการใช้รถยนต์ และเชื้อเพลิงของหน่วยงานใด และไตรมาสใด

ช่องกรอกข้อมูล เป็นพื้นที่สำหรับบันทึกข้อมูลการใช้รถยนต์และเชื้อเพลิง

## 3. การกรอกข้อมูลการใช้รถยนต์และเชื้อเพลิง

การบันทึกข้อมูลการใช้รถยนต์และเชื้อเพลิง คือ การกรอกข้อมูลรายละเอียดการใช้รถยนต์และเชื้อเพลิงของแต่ละ หน่วยงาน ภายหลังจากการเข้าสู่ระบบฯ จะพบหน้าต่างระบบ (รูปที่ 8) โดยระบบฯจะทำการแสดงข้อมูลรถยนต์ทั้งหมด ภายในหน่วยงานขึ้นมาแสดงเพื่อให้เลือกบันทึกข้อมูลการใช้รถยนต์และเชื้อเพลิง หากเป็นการบันทึกข้อมูลครั้งแรกจะไม่มี ข้อมูลรถยนต์ขึ้นมาแสดง จะต้องดำเนินการการเพิ่มข้อมูลรถยนต์ในหน่วยงานก่อนในครั้งแรก โดยในการบันทึกข้อมูลการใช้ รถยนต์ และเชื้อเพลิงในไตรมาสถัดไประบบฯ จะแสดงข้อมูลรถยนต์ในหน่วยงานที่เคยได้ทำการเพิ่มข้อมูลจากไตรมาสที่ก่อน หน้ามาแสดงโดยอัตโนมัติ

#### <u>ส่วนประกอบของหน้าต่างภายหลังจากการเข้าระบบ</u>

| 1                       | 2                             | 3                                         | 4                             |                       |                           | 5                  |              |                         | 6                        | 7              | 8                                | 9                 | 10             |
|-------------------------|-------------------------------|-------------------------------------------|-------------------------------|-----------------------|---------------------------|--------------------|--------------|-------------------------|--------------------------|----------------|----------------------------------|-------------------|----------------|
| ٨                       | እ ระบบจัดเก็                  | บข้อมูลก                                  | ารใช้รถยเ                     | นต์และเขี             | ร้อเพลิง                  | əнn.               | •            | <sup>ใ</sup> นทึกข้อมูล | วิธีการบันทึกเ           | ข้อมูล 👻       | ADMIN +                          | สวัสดี,           | •              |
| <b>รายง</b><br>หน่วยงาน | วานการใช้<br>ฝ่ายบริหารและจัด | <del>ໄຣຄຍບ</del><br><sub>การກຣັพຍາກ</sub> | <b>เต์และ</b><br>ร (อหก.) ประ | เชื้อเง<br>จำโตรมาส 3 | <b>vā</b> ა<br>3 0 2567 ( | วันที่ ช่วงเวลาเ   | วันทึกข้อมูล | ไตรมาส 2/2              | 2567 ตั้งแต่วันที่       | 1 ตุลาคม       | - 16 ธันวาคม 2 <sup>.</sup>      | 567)              |                |
|                         |                               |                                           |                               |                       |                           |                    |              |                         |                          | ส่งรายงาน      | * สามารถส่งราย                   | ยงานได้ เมื่อกรอ  | กข้อมูลครบถ้วน |
|                         |                               |                                           |                               |                       | จำนวเ                     | นเชื้อเพลิงที่เติม | (ลิตร)       |                         |                          | สิ้น<br>เปลือง | จำนวนวันใช้                      |                   |                |
| ลำดับที่                | เลขทะเบียนภายใน               | ประเภทรถ                                  | ทะเบียนรถ                     |                       | ບ້ຳນັບ 🎽                  |                    | u            | ก็ส                     | ระยะทางที่ใช้<br>(กม.) * | เชื้อ<br>เพลิง | <b>งานจริง</b><br>(ในโตรมาสมี 92 | การติดตั้ง<br>GPS | ดำเนินการ      |
|                         |                               |                                           |                               | ดีเซล                 | เบนซิน                    | แก๊สโซฮอล์         | NGV          | LPG                     |                          | (ກມ./<br>āตร)  | วัน) *                           |                   |                |
| (ใหม่)                  | - ×<br>12345                  |                                           |                               |                       |                           |                    |              |                         |                          |                |                                  |                   |                |

### ขั้นตอนการเพิ่มรถยนต์ในหน่วยงาน

ส่วนที่ 1 (ลำดับที่) ระบบฯจะเพิ่มลำดับที่ตามจำนวนข้อมูลที่กรอกโดยอัตโนมัติ

**ส่วนที่ 2 (เลขทะเบียนภายใน)** เป็นส่วนที่ให้กรอกเลขภายในของรถยนต์ที่ต้องการบันทึกข้อมูล โดยเลือกรหัสรถให้ตรงตาม ลักษณะของรถ ตามระเบียบ กฟผ. ที่ 366 จากนั้นกรอกเลขทะเบียนภายใน ทั้งนี้ หากกรอกข้อมูลซ้ำระบบจะแจ้งเตือน ข้อมูลซ้ำนั้น

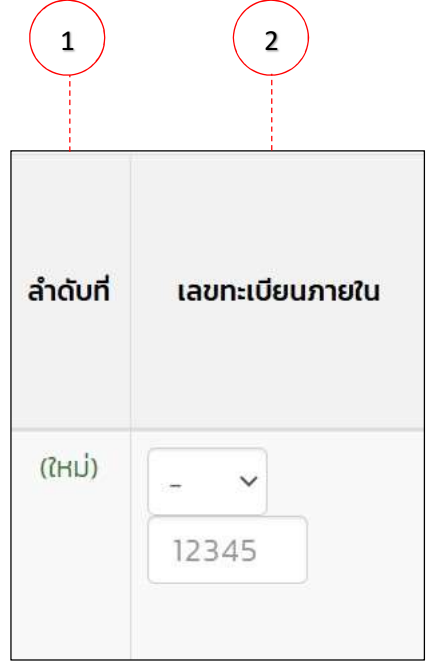

**ส่วนที่ 3 (ประเภทรถ)** เป็นส่วนที่ให้เลือกประเภทของรถยนต์ที่ต้องการบันทึกข้อมูล

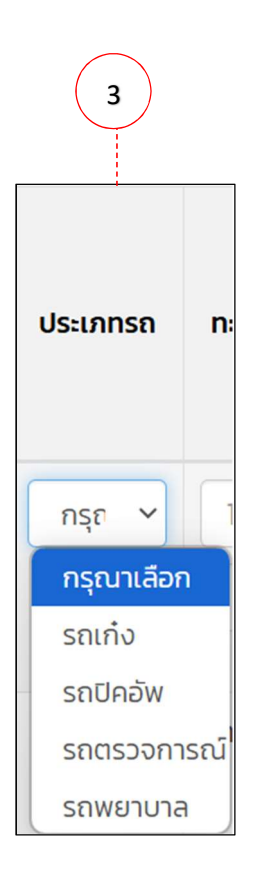

**ส่วนที่ 4 (ทะเบียนรถ)** เป็นส่วนที่ให้กรอกเลขทะเบียนของรถยนต์ที่ต้องการบันทึกข้อมูล และเลือกจังหวัดตามป้ายทะเบียน รถนั้น

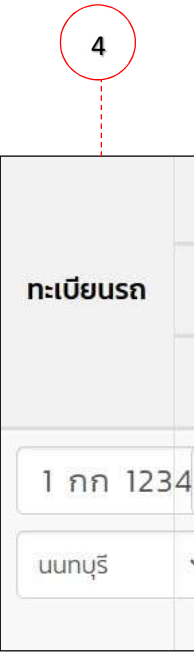

**ส่วนที่ 5 (จำนวนเชื้อเพลิงที่เติม)** เป็นส่วนที่ให้กรอกจำนวนเชื้อเพลิงที่เติมในไตรมาสนั้นๆ และต้องกรอกลงในช่องให้ ถูกต้องตามประเภทของเชื้อเพลิงที่เติม

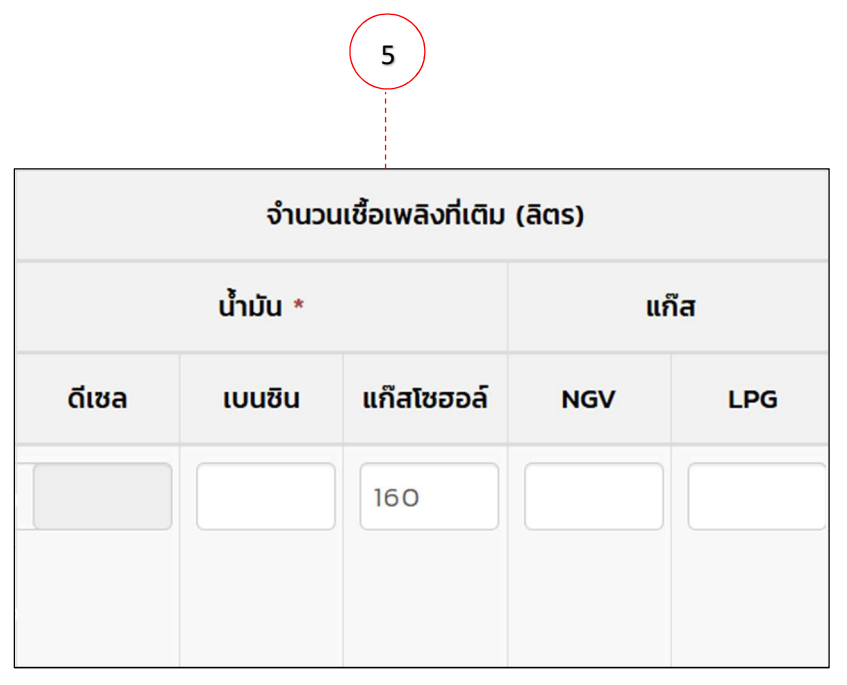

**ส่วนที่ 6 (ระยะทางที่ใช้)** เป็นส่วนที่ให้กรอกจำนวนระยะทางที่มีการใช้งานรถยนต์ในไตรมาสนั้นๆ

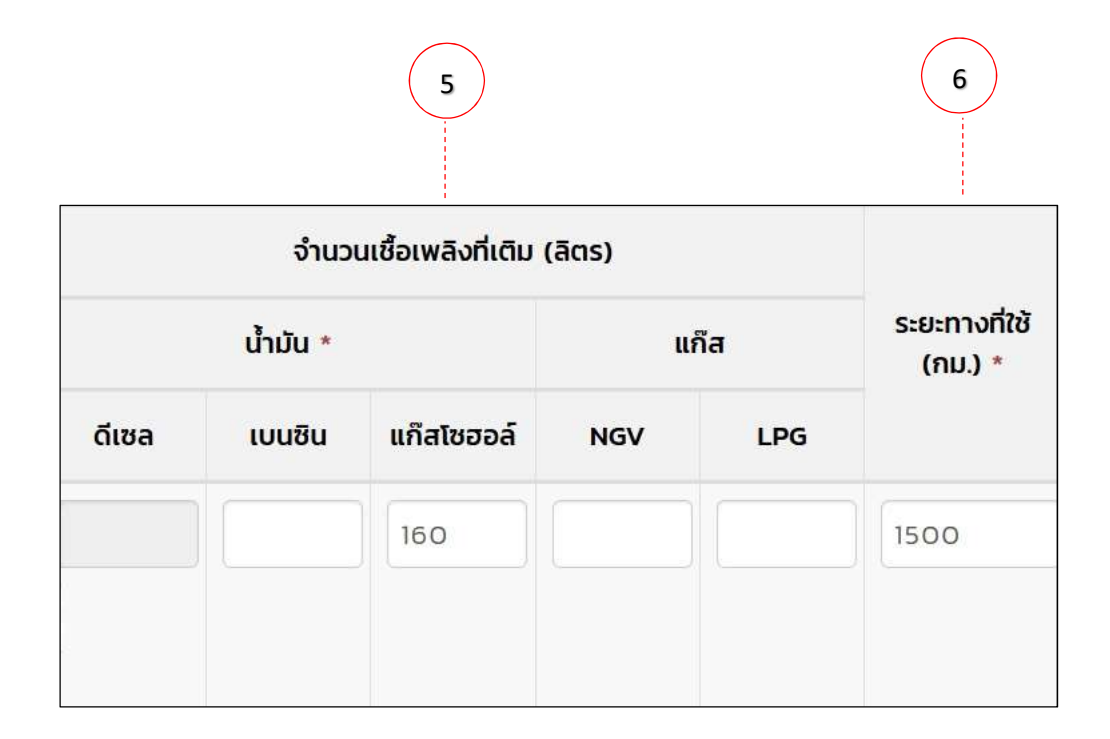

**ส่วนที่ 7 (อัตราสิ้นเปลืองเชื้อเพลิง)** ระบบฯจะทำการคำนวณให้โดยอัตโนมัติ จากข้อมูลจำนวนเชื้อเพลิงที่เติม และ ระยะทางที่ใช้ ตามที่ได้กรอกไว้ตามส่วนที่ 5 และส่วนที่ 6

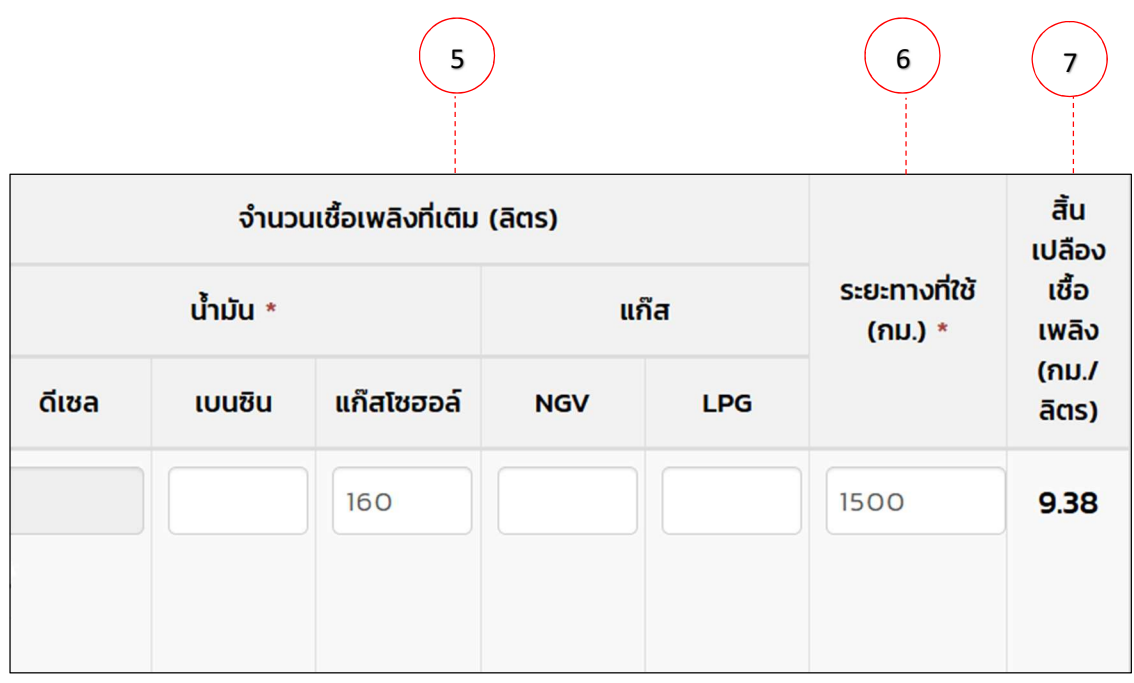

**ส่วนที่ 8 (UR)** เป็นส่วนที่ให้กรอกจำนวนวันใช้งานรวมของรถยนต์ในไตรมาสนั้นๆ โดยระบบจะคำนวณเป็น % โดยอัตโนมัติทั้งนี้ แต่ละไตรมาสมีจำนวนวันรวมไม่เท่ากัน (ไตรมาส 1 = 90 วัน / ไตรมาส 2 = 91 วัน / ไตรมาส 3 = 92 วัน / ไตรมาส 4 = 92 วัน)

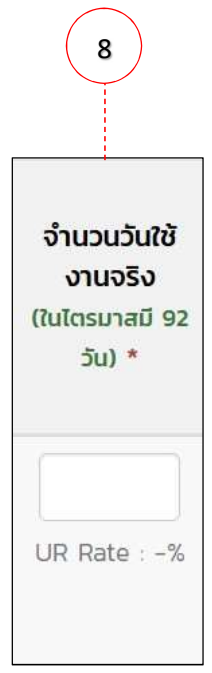

**ส่วนที่ 9 (การติดตั้ง GPS)** เป็นส่วนที่ให้เลือกว่ารถยนต์ที่ทำการบันทึกข้อมูล มีการติดตั้ง GPS หรือไม่ หากเลือกยังไม่ติดตั้ง ผู้บันทึกข้อมูลต้องระบุเหตุผลการไม่ติดตั้ง ในกล่องข้อความด้านล่าง

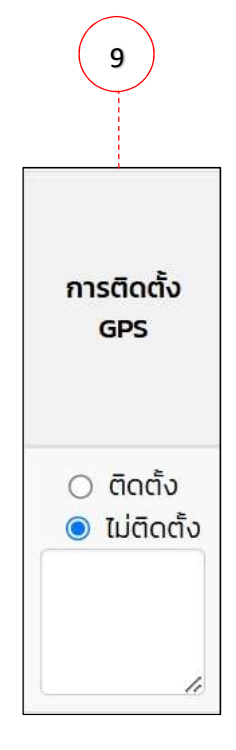

**ส่วนที่ 10 (ดำเนินการ)** เป็นส่วนที่ให้เลือกว่าจะบันทึกข้อมูล หรือจะยกเลิกการบันทึก

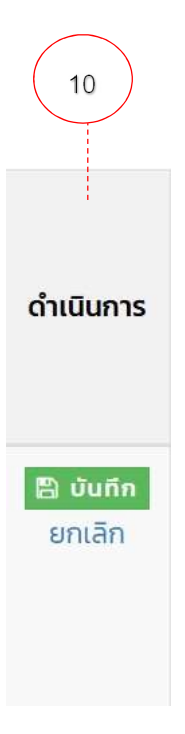

- หากเลือก "ยกเลิก" ระบบฯ จะไม่ทำการบันทึกข้อมูลที่ได้กรอกไปก่อนหน้า

- หากเลือก "บันทึก" 🖪 บันทึก ระบบๆจะทำการบันทึกการกรอกข้อมูลของรถคันนั้น ดังรูป

|          |                 |          | ทะเบียนรถ                              |          | จำนวเ  | นเชื้อเพลิงที่เติม | (ລັຕຣ) |     |                          | สิ้น<br>เปลือง | จำนวนวันใช้                      |                   |                     |
|----------|-----------------|----------|----------------------------------------|----------|--------|--------------------|--------|-----|--------------------------|----------------|----------------------------------|-------------------|---------------------|
| ลำดับที่ | เลขทะเบียนภายใน | ประเภทรถ |                                        | น้ำมัน * |        |                    | แก๊ส   |     | ระยะทางที่ใช้<br>(กม.) * | เชื้อ<br>เพลิง | <b>งานจริง</b><br>(ในไตรมาสมี 92 | การติดตั้ง<br>GPS | ดำเนินการ           |
| (ใหม่)   |                 |          |                                        | ดีเซล    | เบนซิน | แก๊สโซฮอล์         | NGV    | LPG |                          | (กม./<br>ลิตร) | <u>ɔ</u> ̈́u) *                  |                   |                     |
| (ใหม่)   | - •             |          |                                        |          |        |                    |        |     |                          |                |                                  |                   |                     |
| 1        | 01-1234         | รถเก๋ง   | <b>1 กก 1234</b><br><sub>นนทบุรี</sub> | -        | -      | 160.00             | -      | -   | 1,500                    | 9.38           | 62 วัน<br>(UR : 67 %)            | ຕົດຕັ້ນ           | 🥒 แก้ไข             |
|          |                 |          |                                        |          |        |                    |        |     |                          |                |                                  |                   | 18/11/2024<br>14:58 |

 หากท่านกรอกข้อมูลไม่ถูกต้อง ท่านสามารถทำการแก้ไขได้ โดยคลิกเลือกปุ่ม "แก้ไข" / แก้ไข สามารถกรอกข้อมูลใหม่ได้อีกครั้ง ดังรูป

|          |                 | ประเภทรถ | ทะเบียนรถ           |          | จำนว   | นเชื้อเพลิงที่เติม | (āɑs) |     |                          | สิ้น<br>เปลือง               | จำนวนวันใช้                      |                                                     |                          |
|----------|-----------------|----------|---------------------|----------|--------|--------------------|-------|-----|--------------------------|------------------------------|----------------------------------|-----------------------------------------------------|--------------------------|
| ลำดับที่ | เลขทะเบียนภายใน |          |                     | น้ำมัน * |        |                    | แก๊ส  |     | ระยะทางที่ใช้<br>(กม.) * | เชื้อ<br>เพลิง               | <b>งานจริง</b><br>(ในโตรมาสมี 92 | การติดตั้ง<br>GPS                                   | ดำเนินการ                |
|          |                 |          |                     | ดีเซล    | เบนซิน | แก๊สโซฮอล์         | NGV   | LPG |                          | (ກມ./<br><mark>ล</mark> ิตร) | ɔ̃u) *                           |                                                     |                          |
| (ใหม่)   | - ~             |          |                     |          |        |                    |       |     |                          |                              |                                  |                                                     |                          |
| 1        | 01 ~            | รถน 👻    | 1 กก 123<br>นนทบุรี | 4        |        | 160                |       |     | 1500                     | 9.38                         | 62<br>UR : 67.39%                | <ul> <li>ອ ຕັດຕົ້ง</li> <li>) ໄມ່ຕິດຕົ້ง</li> </ul> | 🖺 ບັนทึก<br>🏛 ลบ<br>ກລັບ |

หากแก้ไขข้อมูลถูกต้องแล้ว ให้เลือก "บันทึก" ชังบับทึก ระบบฯจะทำการบันทึกการแก้ไขข้อมูลของรถคันนั้น
 หรือเลือก "ลบ" ชิ อบ เพื่อทำการลบข้อมูลรถยนต์ในแถวนั้นๆผู้บันทึกข้อมูลทำการบันทึกตามขั้นตอนข้างต้น จนครบ
 ตามจำนวนรถทุกคันในหน่วยงาน

# 4.การอัพโหลดข้อมูลการใช้รถยนต์และเชื้อเพลิง

หน่วยงานที่ได้ดำเนินการเพิ่มข้อมูลรถยนต์ในระบบแล้ว การบันทึกข้อมูลการใช้รถยนต์และเชื้อเพลิงในไตรมาสต่อไปๆ สามารถอัพโหลดไฟล์ข้อมูลแทนการบันทึกข้อมูลเป็นรายคันได้ โดยคลิกลือก "UPLOAD ข้อมูล" **Outload ข้อมู**ล

### <u>ขั้นตอนการอัพโหลดข้อมูล</u>

- 1. คลิกลือก "UPLOAD ข้อมูล"
- ⑦ UPLOAD ข้อมูล
- 2. ดาวโหลด Template สำหรับกรอกข้อมูลเพื่อใช้ในการโหลด

|                         | 🍌 ระบบจัดเกี่                    | า็บข้อมูลกา       | UPLOA                                                          | ND ข้อมูล                                                                                                    |                    |                       |          |     | ×a                                             | - ADMIN -                                            | สวัสดี, 5943                 |           |
|-------------------------|----------------------------------|-------------------|----------------------------------------------------------------|----------------------------------------------------------------------------------------------------|--------------------|-----------------------|----------|-----|------------------------------------------------|------------------------------------------------------|------------------------------|-----------|
| <b>รายง</b><br>หน่วยงาน | งานการใช้<br>- ฝ่ายบริหารและจัดก | ເ <u>ຮັ</u> ້ຄອບ( | การใช้งาน<br>1. กรุ<br>2. เป็น<br>3. จะไ<br>(<br>4. จะไ<br>ข้อ | การใช้งาน<br>1. กรุณา ใช้ Template นี้ในการ Upload Download<br>2. เป็นการอ่านวยความสะดวกในการกรอกข้อมูลเท่านั้น ต้องกดปุ่ม "บันทึก" ที่รถแต่ละคันอีกครั้ง<br>3. จะไม่ทำการกรอกข้อมูลให้อัดโนมัติ หากข้อมูลข้อมูลที่ Upload มาไม่ถูกต้อง และไม่ครบถ้วนใน<br>แต่ละรายการ<br>4. จะไม่ทำการกรอกข้อมูลให้อัดโนมัติ หากไม่มีข้อมูลรถยนต์ หรือไม่อยู่ในสถานะที่สามารถบันทึก<br>ข้อมูลได้ |                    |                       |          |     |                                                |                                                      | ระงามใต้ เมื่อกรอกใจแลดรมก้า |           |
| สำดับที่                | เลขทะเบียนภายใน                  | ประเภทรถ          | Choose                                                         | File No file<br>ดีเซล                                                                                                    | e chosen<br>เบนชิน | ดูข้อมู<br>แก๊สโชฮอล์ | a<br>NGV | LPG | สัน<br>เลือง<br>ชื่อ<br>พลิง<br>(กม./<br>ลิตร) | ) จำนวนวันใช้<br>งานจริง<br>(ในไดรมาลมี 90<br>วัน) * | การติดตั้ง<br>GPS            | ดำเนินการ |
| (ใหม่)                  | 12345                            |                   |                                                                |                                                                                                    |                    |                       |          |     |                                                |                                                      |                              |           |

| <b>ه د د</b>                     | ). u                                               |                                         |                                       | fuel                            | usage_upload_               | template - Exce |                                                     | 0                                                                                                    | B//                | đ X     | F |
|----------------------------------|----------------------------------------------------|-----------------------------------------|---------------------------------------|---------------------------------|-----------------------------|-----------------|-----------------------------------------------------|----------------------------------------------------------------------------------------------------|--------------------|---------|---|
| File Hor                         | ne Insert Page Layout Fo                           | ormulas Data                            | Review View                           | 🖓 Tell me what you              | want to do                  |                 |                                                     | Thimt                                                                                                    | hong Kongngern     | A Share | e |
| Paste<br>Copy<br>Clipboard       | Aptos Narrow 12<br><b>B</b> I U - H - Font         | • A A = = = = = = = = = = = = = = = = = | E ■ ≫ · E <sup>n</sup><br>E ■ • • • E | Wrap Text T<br>Merge & Center + | ext<br>\$ - % 9 5<br>Number | Conditi<br>5    | onal Format as Cell<br>ing * Table * Styles * Cells | Format<br>v Format<br>v Fill v Fill v Fi | Find &<br>Select • |         | ^ |
| A3                               | $\cdot$ i $\times$ $\checkmark$ $f_x$              |                                         |                                       |                                 |                             |                 |                                                     |                                                                                                    |                    |         | × |
|                                  | A                                                  | В                                       | С                                     | D                               | E                           | F               | G                                                   | н                                                                                                    | I.                 | J       | * |
| เลขทะเบี<br>1 <mark>(ปรับ</mark> | ยนภายใน * (เช่น 01-2107)<br>Format cell เป็น Text) | ดีเชล                                   | เบนชิน                                | แก๊สโชฮอล์                      | NGV                         | LPG             | ระยะทางที่ใช้ (กม.) *                               | จำนวนวันใช้งานจริง *                                                                                                    |                    |         |   |
| 2 02-0122                        |                                                    |                                         | 88                                    |                                 | 99                          |                 | 2                                                   | 50 50                                                                                                    | กรุณาลบออก         |         |   |
| 3 4                              |                                                    |                                         |                                       |                                 |                             |                 |                                                     |                                                                                                    |                    |         |   |
| 5                                |                                                    |                                         |                                       |                                 |                             |                 |                                                     |                                                                                                    |                    |         |   |
| 7                                |                                                    |                                         |                                       |                                 |                             |                 |                                                     |                                                                                                    |                    |         |   |
| 8                                |                                                    |                                         |                                       |                                 |                             |                 |                                                     |                                                                                                    |                    |         |   |
| 10                               |                                                    |                                         |                                       |                                 |                             |                 |                                                     |                                                                                                    |                    |         |   |
| 11                               |                                                    |                                         |                                       |                                 |                             |                 |                                                     |                                                                                                    |                    |         |   |
| 13                               |                                                    |                                         |                                       |                                 |                             |                 |                                                     |                                                                                                    |                    |         |   |
| 15                               |                                                    |                                         |                                       |                                 |                             |                 |                                                     |                                                                                                    |                    |         |   |
| 16<br>17                         |                                                    |                                         |                                       |                                 |                             |                 |                                                     |                                                                                                    |                    |         |   |
| 18                               |                                                    |                                         |                                       |                                 |                             |                 |                                                     |                                                                                                    |                    |         |   |
| 20                               |                                                    |                                         |                                       |                                 |                             |                 |                                                     |                                                                                                    |                    |         |   |
| 21<br>22                         |                                                    |                                         |                                       |                                 |                             |                 |                                                     |                                                                                                    |                    |         |   |
| 23                               |                                                    |                                         |                                       |                                 |                             |                 |                                                     |                                                                                                    |                    |         |   |
| 24                               | heet1 (+)                                          |                                         |                                       |                                 |                             |                 | 1                                                   |                                                                                                    | I                  | •       | * |

- หน่วยงานจะต้องกรอกข้อมูลลงในไฟล์ Template ให้ครบถ้วน ประกอบด้วย เลขทะเบียนภายใน จำนวน เชื้อเพลิงที่เติม ระยะทางใช้งาน (กม.) และจำนวนวันที่ใช้งานจริง หมายเหตุ ระบบจะไม่ทำการกรอกข้อมูลให้อัตโนมัติ ในกรณีดังนี้
  - หากข้อมูลที่ Upload มาไม่ถูกต้อง และไม่ครบถ้วนในแต่ละรายการ
  - หากไม่มีข้อมูลรถยนต์ หรือไม่อยู่ในสถานะที่สามารถบันทึกข้อมูลได้
- เมื่ออัพโหลดข้อมูลให้ตรวจสอบความถูกต้องข้อมูลในแต่ละคัน โดยหน่วยงานจะต้องกดปุ่ม "บันทึก" ที่รถแต่ละ คันอีกครั้ง

# 5.การส่งข้อมูลการใช้รถยนต์และเชื้อเพลิงเพื่อให้ผู้บังคับบัญชาทำการอนุมัติ

เมื่อผู้บันทึกข้อมูลทำการบันทึกข้อมูลครบถ้วนแล้ว สามารถคลิกเลือกปุ่ม "ส่งรายงาน" <sup>ส่งรายงาน</sup> เพื่อให้

้ผู้บังคับบัญชาตั้งแต่ระดับผู้อำนวยการฝ่ายขึ้นไปทำการอนุมัติ ทั้งนี้ เมื่อกดส่งรายงานแล้ว จะไม่สามารถปรับปรุงข้อมูลได้

### 6.การอนุมัติโดยผู้บังคับบัญชา

เมื่อผู้บันทึกข้อมูลทำการส่งรายงานแล้ว ผู้บังคับบัญชาของผู้บันทึกข้อมูลจะได้รับ E-Mail เพื่อทำการอนุมัติ ดังรูป

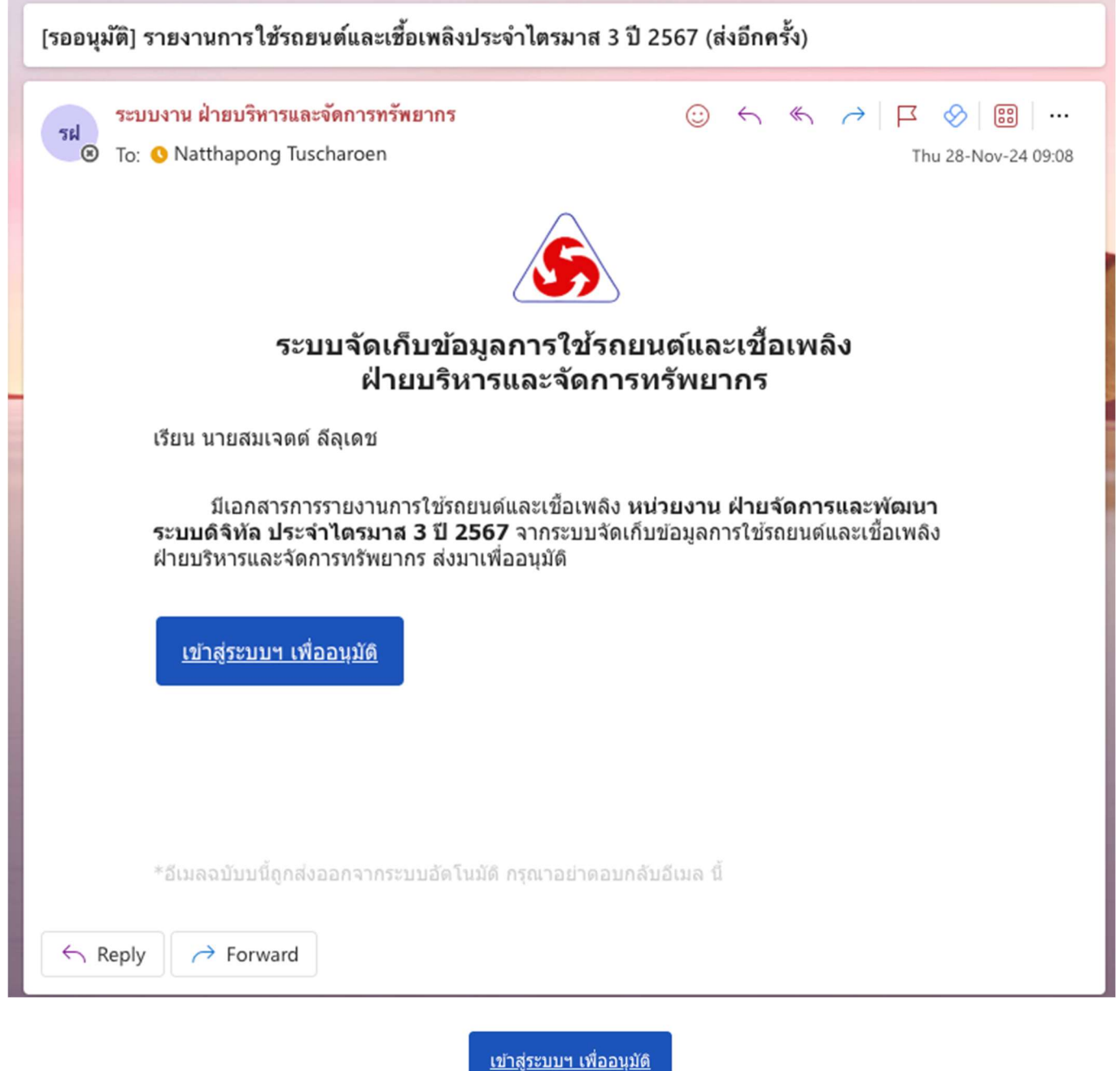

ให้ผู้บังคับบัญชาคลิก "เข้าสู่ระบบฯ เพื่ออนุมัติ"

จากนั้นจะปรากฏหน้าต่าง ดังรูป

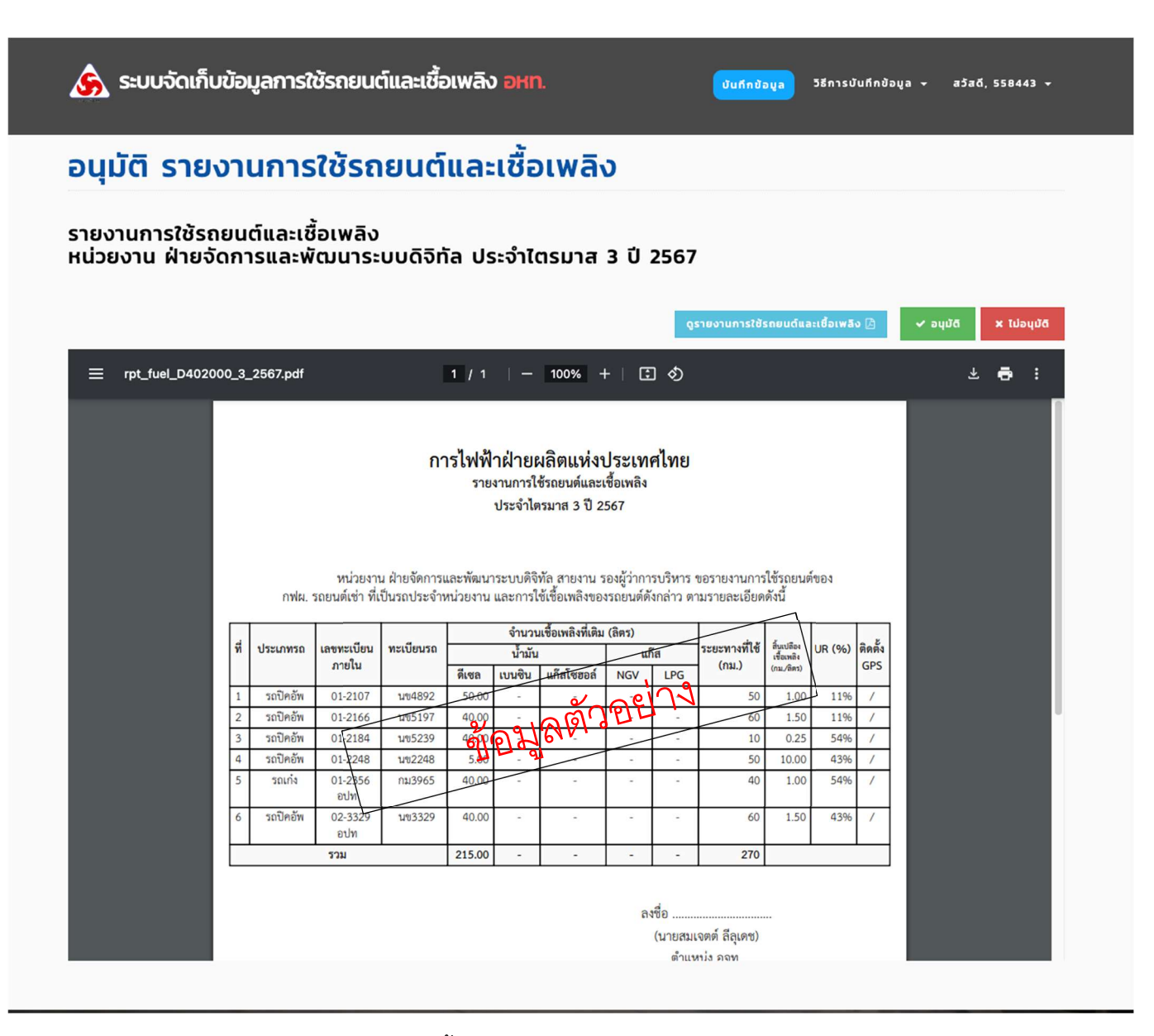

18

ผู้บังคับบัญชาสามารถพิจารณาเลือกฟังก์ชั่น ดังนี้

1. คลิกเลือก "ดูรายงานการใช้รถยนต์และเชื้อเพลิง" 🤇 🤇 🤇 🤇 🤇 🤇 🖓

เพื่อแสดงข้อมูลทั้งหมด

คลิกเลือก "อนุมัติ" เพื่อส่งข้อมูลการใช้รถยนต์และเชื้อเพลิงของหน่วยงานให้กับ ฝ่ายบริหารและจัดการ
 ทรัพยากร โดยระบบฯ จะแสดงหน้าต่างเพื่อให้ผู้บังคับบัญชายืนยันการอนุมัติรายงานอีกครั้ง ดังรูป

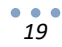

| ข้อมูลกาะ            | ยืนยันการอนุมัติรายงาน ?                                                                                               | ธีการบันทึกข้ |
|----------------------|----------------------------------------------------------------------------------------------------|---------------|
| านการ                | หลังจากอนุมัติรายงานแล้ว ระบบฯ จะส่งข้อมูลไปยังกองบริการยานพาหนะ ฝ่ายบริหารและจัดการ<br>ทรัพยากร เพื่อทำการรวบรวมต่อไป |               |
|                      | ກລັບ 🗸 ອນຸມັດັ                                                                                                    |               |
| านตและเช<br>การและพ่ | ชอเพลง<br>งัฒนาระบบดิจิทัล ประจำไตรมาส 3 ปี 2567                                                                       |               |

ทั้งนี้ เมื่อผู้บังคับบัญชาดำเนินการอนุมัติแล้วเสร็จ ระบบฯ จะแสดงสรุปรายงานที่ถูกอนุมัติแล้ว ดังรูป

หน้าต่างเพื่อให้ผู้บังคับบัญชายืนยันการไม่อนุมัติรายงานอีกครั้ง ดังรูป

| กาะ  | ยืนยันไม่อนุมัติรายงาน ?                                                                                                    | × | ธีกา |
|------|----------------------------------------------------------------------------------------------------|---|------|
| רו   | กรณีที่ไม่อนุมัติรายงาน ระบบฯ จะเปิดให้ผู้แทนหน่วยงานแก้ไขรายการอีกครั้ง และส่งรายงานให้อน<br>หลังทำการแก้ไขข้อมูลเรียบร้อย |   |      |
|      | กลับ × ไม่อนุมัติ                                                                                                    |   |      |
| 1:12 | ชอเพลง                                                                                                    |   |      |

4. เมื่อผู้บังคับบัญชายืนยันการอนุมัติ/ไม่อนุมัติ เรียบร้อยแล้ว ระบบฯ จะจัดส่ง E-mail เพื่อแจ้งผลการอนุมัติไปยังผู้

บันทึกข้อมูล

| [แจ้งข้อมูล] รายงานการใช้รถยนต์และเชื้อเพลิงประจำไตรมาส 3 ปี 2567                                                                                                    |                                             |  |  |  |  |  |
|----------------------------------------------------------------------------------------------------|---------------------------------------------|--|--|--|--|--|
| ระบบงาน ฝ่ายบริหารและจัดการทรัพยากร<br>To: <b>O</b> Natthapong Tuscharoen                                                                                                    | ⓒ ← ≪ ╭   ┌ ⊗      …<br>Thu 28-Nov-24 09:16 |  |  |  |  |  |
| ระบบจัดเก็บข้อมูลการใช้รถยนต์และเชื้อเพลิง<br>ฝ่ายบริหารและจัดการทรัพยากร                                                                                                    |                                             |  |  |  |  |  |
| เรียน นายสมเจดด์ ลีลุเดช                                                                                                    |                                             |  |  |  |  |  |
| รายงานการใช้รถยนต์และเชื้อเพลิง หน่วยงาน ฝ่ายจัดการและพัฒนาระบบดิจิทัล<br>ประจำไตรมาส 3 ปี 2567 "ได้รับการอนุมัติ" จากผู้บังคับบัญชา สามารถดูข้อมูลผ่านระบบ<br>จัดเก็บข้อมูลการใช้รถยนต์และเชื้อเพลิง ฝ่ายบริหารและจัดการทรัพยากร |                                             |  |  |  |  |  |
| <u>เข้าสู่ระบบฯ</u>                                                                                                    |                                             |  |  |  |  |  |
|                                                                                                    |                                             |  |  |  |  |  |
| *อีเมลฉบับบนี้ถูกส่งออกจากระบบอัดโนมัติ กรุณาอย่าดอบ                                                                                                    | กลับอีเมล นี้                               |  |  |  |  |  |
| $\leftarrow$ Reply $\rightarrow$ Forward                                                                                                    |                                             |  |  |  |  |  |

และสถานการณ์ดำเนินการจะเปลี่ยนเป็น "ดำเนินการเรียบร้อย (3/3)" พร้อม ลงชื่อผู้อนุมัติในรายงาน

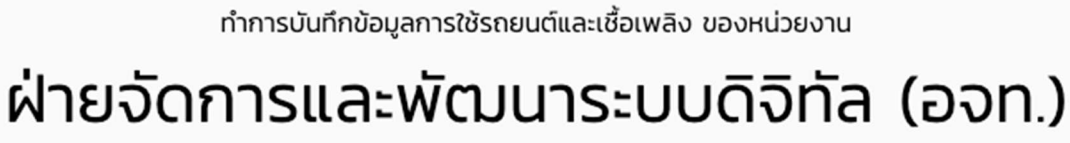

Cost Center : D402000

ผู้ทำการอนุมัติ : นายสมเจตต์ ลีลุเดช (อจท.)

ข้อมูลการใช้รถยนต์และเชื้อเพลิง

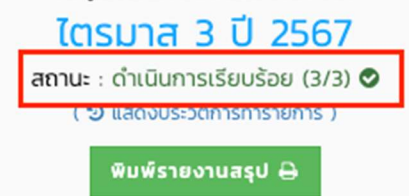

การไฟฟ้าฝ่ายผลิตแห่งประเทศไทย รายงานการใช้รถยนต์และเชื้อเพลิง ประจำไตรมาส 3 ปี 2567

จำนวนเชื้อเพลิงที่เติม (ลิตร) ที่ เลขทะเบียน ระยะทางที่ใช้ สิ้นเปลือง เชื้อเพลิง ติดตั้ง ทะเบียนรถ ประเภทรถ UR (%) น้ำมัน แก๊ส ภายใน (กม.) GPS (กม./ลิตร) ดีเซล เบนชิน แก๊สโซฮอล์ NGV LPG รถปิคอัพ 01-2107 นข4892 50.00 1 50 1.00 11% 1 2 รถปิดอัพ 01-2166 นข5197 40.00 1.50 11% 60 1 3 รถปิคอัพ 01-2184 นข5239 40.00 10 0.25 54% ---4 รถปิดอัพ 01-2248 นข2248 5.00 \_ ---50 10.00 43% 1 5 รถเก๋ง 01-2356 กม3965 40.00 40 1.00 54% 1 \_ อปท 02-3329 6 รถปิดอัพ นข3329 40.00 60 1.50 43% 1 -อปท รวม 215.00 270

หน่วยงาน ฝ่ายจัดการและพัฒนาระบบดิจิทัล สายงาน รองผู้ว่าการบริหาร ขอรายงานการใช้รถยนต์ของ กฟผ. รถยนต์เช่า ที่เป็นรถประจำหน่วยงาน และการใช้เชื้อเพลิงของรถยนต์ดังกล่าว ตามรายละเอียดดังนี้

> ลงชื่อ นายสมเจตต์ ลีลุเดช (นายสมเจตต์ ลีลุเดช) ตำแหน่ง อจท. \* อนุมัติผ่านระบบ เมื่อวันที่ 28 พฤศจิกายน 256

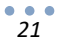